# 3. Artikel 3.13 Buchen

### **Inhaltsverzeichnis**

- 3.13.1 Buchen über "Einzeln buchen"
- 3.13.2 Buchungsarten in DdD Cowis Backoffice
- 3.13.3 Filialumlagerung und Filiallieferschein
- 3.13.4 Buchungs-Historie
- 3.13.5 Verkäufe als Sales-Report buchen

### 3.13.1 Buchen über "Einzeln buchen"

Im Hauptmenübereich Artikel können Sie über den Menüpunkt "Extras / Buchen / Preise bearbeiten / Einzeln buchen" alle Buchungen wie z. B. Verkäufe, Dreingaben oder Eigenbedarf manuell oder mit Hilfe des Barcode-Scanners buchen.

| COWIS Handbuch                                                   |              |                 |                          |                  |                 |                    |               |
|------------------------------------------------------------------|--------------|-----------------|--------------------------|------------------|-----------------|--------------------|---------------|
| [i] Bereich Datensatz Extras Drucken Datei Einstellungen         |              | 1.0             | Laul - La                |                  |                 | ما سا              |               |
| Neu Kopieren Andern 😼 Löschen                                    | Abbruch      | Speichern       |                          | 0 19 8           | in 1997 (1997)  |                    |               |
| Ziehen Sie einen Spalten-Kopf in diesen Bereich um zu gruppieren |              |                 |                          |                  |                 |                    |               |
| Artikel-ID Bezeichnung                                           | Bestand Auft | trag Orde       | r Verkauf                | Letzter WE       | Letzter WA      | Lieferant          | Bestellnummer |
| C Einzeln buchen                                                 |              |                 |                          | ×                |                 | CARHARTT<br>DIESEL |               |
| Buchumanat Im I Made                                             |              |                 |                          |                  |                 | SIXTY              |               |
| Buchungsatum 02.11.2000                                          | un<br>Spa    | arte 🔽          | -1                       |                  |                 |                    |               |
| Filiale Nr. 1                                                    | 1 🧖          | - Initia        |                          |                  |                 |                    |               |
| Verkäufer Nr. 999 👻 Verkä                                        | iufer 🧾      |                 |                          |                  |                 |                    |               |
|                                                                  | ]            | i] Bereich Da   | atensatz Extra           | is Drucken D     | atei Einstellun | gen [?]            |               |
| Menge 1                                                          |              | Neu 📔           | Kopieren                 | 📝 Änden          | n 🛛 😼 Lösc      | hen 🤇 🌀 A          | bbruch        |
| Adress-ID Name                                                   |              | -               |                          |                  |                 |                    |               |
|                                                                  |              | Ziehen Sie eine | n Spalten-Kopf i         | in diesen Bereic | h um zu gruppi  | eren               |               |
| Autono                                                           |              | Kürzel          | Langtext                 |                  |                 |                    |               |
| VK regulär n nn                                                  |              | AU              | Auswahl                  |                  |                 |                    |               |
| Bezeichnung                                                      | -            | BK              | Bestandskorrekt          | tur              |                 |                    |               |
| Warengruppe                                                      | -            | FB              | Dreingabe<br>Figenbedarf |                  |                 |                    |               |
|                                                                  | -            | FA              | Filialausbuchung         | g                |                 |                    |               |
|                                                                  |              | FE              | Filialeinbuchung         | ]                |                 |                    |               |
|                                                                  | -            | IK              | Inventurkorrektu         | ur               |                 |                    |               |
|                                                                  | -            | PV              | Personalverkaul          | t<br>Inde        |                 |                    |               |
|                                                                  |              | BT              | Retoure zum Lie          | eferant          |                 |                    |               |
| OK 1 Although 1                                                  | -            | UT              | Umtausch                 |                  |                 |                    |               |
|                                                                  |              | ▶ VR            | Verkauf                  |                  |                 |                    |               |
|                                                                  |              | WL              | Warenlieferung           |                  |                 |                    |               |
|                                                                  |              |                 |                          |                  |                 |                    |               |
|                                                                  |              |                 |                          |                  |                 |                    |               |
|                                                                  |              |                 |                          |                  |                 | А                  | bbruch OK     |
|                                                                  |              |                 |                          |                  |                 |                    |               |
|                                                                  |              |                 |                          |                  |                 |                    |               |

Im Feld "Buchungsart" wählen sie die Art der Buchung aus.

#### Grund für Bestandskorrektur

• Sie können nun Vorschlagswerte für den Grund speichern, indem Sie "F9" drücken oder auf den im Bild markierten Pfeil klicken.

Durch Drücken von "F9" oder Klick auf den markierten Pfeil können

Sie Vorschlagswerte für den Korrekturgrund hinterlegen.

### 3.13.2 Buchungsarten in DdD Cowis Backoffice

(Die meisten Buchungen werden vom entsprechenden Programmbereich automatisch erzeugt)

| AU (Auswahl)                 | Ware wird dem Kunden zur Auswahl mitgegeben. Wenn der K        |
|------------------------------|----------------------------------------------------------------|
|                              | Artikel wieder zurück bringt muss als Menge "-1", also mit neg |
|                              | Vorzeichen angegeben werden. Diese Buchungen werden            |
|                              | normalerweise automatisch von der DdD Cowis pos erzeugt.       |
| BK (Bestandskorrektur)       | Bei Warenschwund wie z.B. Diebstahl kann durch Eingabe der     |
|                              | mit negativem Vorzeichen der Bestand nach unten korrigiert v   |
| DG (Dreingabe)               | Ware wird dem Kunden kostenlos (Geschenk) mitgegeben.          |
|                              | Automatische Ausbuchung mit einem VK von 0 EUR aus dem I       |
| EB (Eigenbedarf)             | Artikel werden zum EK + MwSt. aus dem Bestand ausgebucht       |
| FA (Filialausbuchung)        | Filialbuchungen werden über den Menüpunkt Filialumbuchung      |
|                              | durchgeführt und bestehen immer aus einer FA und einer FE E    |
|                              | Hier kann z.B. bei versehentlicher Löschung eine fehlende FA   |
|                              | nachgebucht werden.                                            |
| FE (Filialeinbuchung)        | Filialeinbuchung.                                              |
| IK (Inventurkorrektur)       | nventurkorrektur (Wird automatisch im Inventurmodul erzeug     |
| PV (Personalverkauf)         | Artikel auf Mitarbeiter buchen. Reduzierungen können eingeg    |
|                              | werden.                                                        |
| RK (Reklamation Kunde)       | Ware wird vom Kunden zurück gebracht. Menge erhöht den B       |
| RT (Retoure zum Lieferanten) | Artikel wird dem Lieferanten gesendet. Menge verringert den    |
| UT (Umtausch)                | Kunde bringt Ware zum Umtauschen zurück. Menge erhöht de       |
|                              | Bestand.                                                       |
| VR (Verkauf)                 | Verkaufsbuchung, die den Bestand verringert. Diese Buchung     |
|                              | werden automatisch von der DdD Cowis pos erzeugt.              |
| WL (Warenlieferung)          | Wareneingang oder Bestandseinbuchung. Menge erhöht den I       |

- Das "Buchungsdatum" wird automatisch mit dem aktuellen Systemdatum vorgegeben, kann aber geändert werden.
- Wählen Sie die Filiale aus auf die diese Ware gebucht werden soll.
- Falls Sie Verkäufer- oder Kundenbezogen buchen möchten, wählen Sie diese aus den Listenfeldern aus.
- Den Buchungsbetrag (also tatsächlicher Verkaufspreis) können sie im Feld "VK eff." eingeben, falls er von dem regulären Preis abweicht. Ansonsten Seite 3 / 8

wird der im Artikelstamm hinterlegte Wert verwendet.

- Im Feld "Artikel-ID" wählen Sie nun den Artikel, oder scannen das Etikett mit dem Barcodeleser.
- Damit ist die Buchung bereits abgeschlossen und wird in den unteren Zeilen in blau aufgeführt.

| Wenn alle Buchu | ngen getätigt | wurden können Sie die Buchungserfassung mit |
|-----------------|---------------|---------------------------------------------|
| einem Klick auf | <u>0</u> K    | oder durch drücken der ENTER Taste beenden. |

### 3.13.3 Filialumlagerung und Filiallieferschein

Wenn sie Artikel zwischen den Filialen verschieben möchten, verwenden Sie den Menüpunkt "Extras / Buchen / Preise bearbeiten / Filialumbuchungen manuell". Hier sehen Sie zu den Artikeln die aktuellen Bestände und Verkaufszahlen, sowie den Gesamtbestand.

Durch Ändern der jeweiligen Mengen können Sie die Bestände auf die einzelnen Filialen sinnvoll anpassen. Die Zeile "Rest" muss bei Abschluss leer sein.

| Farbe:      | blau |             | 2          | Zurück     |            |     |      |    |
|-------------|------|-------------|------------|------------|------------|-----|------|----|
|             |      |             |            |            |            |     |      |    |
|             | 34   | 36          | 38         | 40         | 42         | 44  | 46   | 48 |
| Menge(ges)  | 5    | 6           | 6          | 6          | 6          | 6   | 10   | 10 |
| Rest        |      |             |            |            |            |     |      |    |
| 1:Filiale 1 | E    | 6           | 6          | 6          | 6          | 6   | 5    | 5  |
| Best./Verk  | 57   | 67          | 67         | 67         | 67         | 67  | 57   | 57 |
| 2:Filiale 2 |      | -i          | - í        |            | - i        | _i  | 5    | 5  |
| Best./Verk  |      | _i          | - <u> </u> | - i        | - i        | _i  | 57   | 57 |
| 3:Filiale 3 |      | -i          | - <u>î</u> | _ <u></u>  | - i        | _i  | - í  |    |
| Best./Verk  |      | _i          | - <u>(</u> | — <u> </u> | - <u>i</u> |     | - í  |    |
| 4:Filiale 4 |      | _i          | - í        |            | - i        | _i  | - í  |    |
| Best./Verk  |      | _i          | - <u>(</u> | — <u>;</u> | - <u>i</u> |     | - í  |    |
| 5:Filiale 5 |      | -i          | - í        |            | - i        | _i  | - í  |    |
| Best./Verk  |      | _i          | — <u>(</u> | — i        | - i        |     | - í  |    |
|             |      | -i          | - (        |            | - i        | _i  | - í  |    |
|             |      | _i          | — <u>;</u> | - j        | - i        | _i  | - í  |    |
|             |      |             | - [        |            | - j        | _i  |      |    |
|             |      | _i          | - i        |            | - [        | _i  | - i  |    |
|             |      |             |            |            | 100        |     |      |    |
|             | Mer  | kmal wechse | eln        |            |            | Abb | ruch | ΟΚ |

Nachdem Sie die Eingabe mit einem Klick auf OK oder durch drücken der F2 Taste abgeschlossen haben, können Sie für die betroffenen Filialen Filiallieferscheine drucken und den Artikeln beilegen.

| Seite   | 1                     |            | 02.11.2006 23:             | 35 |
|---------|-----------------------|------------|----------------------------|----|
|         | Artikel               | filialu    | mlagerung von Filiale 01   |    |
| Artike. | 1                     | Menge      | 01 02<br>Filia Filia       |    |
| MUSTER  | Musterartikel für Eti | ikettente: | st LIEFERANT BESTELLNUMMER |    |
| 44      | rot                   | 7          | 7                          |    |
| 48      | rot                   | 5          | 5                          |    |
|         |                       |            |                            |    |
| Ge      | esamt pro Artikel     | 12         | 12                         |    |
| Ge      | esamt pro Umlagerung  | 12         | 12                         |    |

Seite 5 / 8 (c) 2024 DdD Retail Germany AG <support@cowis.net> | 2024-05-19 16:28 URL: https://knowledge.cowis.net/index.php?action=faq&cat=25&id=44&artlang=de

### 3.13.4 Buchungs-Historie

Sämtliche Buchungen wie Verkäufe, Bestandskorrekturen oder Wareneingänge werden lückenlos zu jedem Artikel

protokolliert und sind über den Menüpunkt "Extras / Historie" oder der F12 Taste einsehbar.

| Св    | leweg   | gung    | en (His   | torie  | )        |                     |               |          |         |         |          | [            |    |
|-------|---------|---------|-----------|--------|----------|---------------------|---------------|----------|---------|---------|----------|--------------|----|
| [i] E | Bereich | n Da    | itensatz  | Extra  | s Dru    | <b>:ken</b> Datei B | Einstellunger | n [?]    |         |         |          |              |    |
|       | Neu     |         | Kc        | pieren | P        | Ändern              | 🥑 Löschei     | n 🕒 🕞 At | bruch   | Speiche | n        |              |    |
| Zieh  | en Sie  | e einei | n Spalter | n-Kopf | in diese | n Bereich um z      | u gruppiere   | m        |         |         |          |              | ^  |
|       |         | Fi      | Me        | BA     | VN       | Datum 🔻             | Info          | EK       | VK reg. | VK eff. | Merkmale | weitere Info |    |
| •     | (       | 1       | 3         | FE     | 0        | 02.11.06            |               | 10,00    | 22,00   |         | 40,rot   |              |    |
| 1     |         | 2       | 3         | FA     | 0        | 02.11.06            |               | 10,00    | 22,00   |         | 40,rot   |              |    |
| 1     |         | 2       | 5         | FE     | 0        | 02.11.06            |               | 10,00    | 22,00   |         | 48,rot   |              |    |
|       |         | 1       | 5         | FA     | 0        | 02.11.06            |               | 10,00    | 22,00   |         | 48,rot   |              |    |
|       |         | 2       | 7         | FE     | 0        | 02.11.06            |               | 10,00    | 22,00   |         | 44,rot   |              |    |
|       |         | 1       | 7         | FA     | 0        | 02.11.06            |               | 10,00    | 22,00   |         | 44,rot   |              |    |
| 4     |         | 2       | 5         | WL     | 0        | 10.09.06            |               | 10,00    | 22,00   |         | 50,blau  |              |    |
| 1     |         | 2       | 5         | WL     | 0        | 10.09.06            |               | 10,00    | 22,00   |         | 48,blau  |              |    |
| 4     |         | 2       | 5         | WL     | 0        | 10.09.06            |               | 10,00    | 22,00   |         | 46,blau  |              |    |
| 4     |         | 2       | 5         | WL     | 0        | 10.09.06            |               | 10,00    | 22,00   |         | 44,grün  |              |    |
| 4     |         | 2       | 5         | WL     | 0        | 10.09.06            |               | 10,00    | 22,00   |         | 42,grün  |              |    |
| 1     |         | 2       | 5         | WL     | 0        | 10.09.06            |               | 10,00    | 22,00   |         | 40,grün  |              |    |
|       |         | 2       | 5         | WL     | 0        | 10.09.06            |               | 10,00    | 22,00   |         | 50,rot   |              |    |
|       |         | 2       | 5         | WL     | 0        | 10.09.06            |               | 10.00    | 22.00   |         | 48.rot   |              | ×  |
| <     |         |         |           |        |          |                     |               |          |         |         |          |              | >  |
|       |         |         |           |        |          |                     |               |          |         |         |          | Abbruch      | ок |

Wichtige Informationen wie Buchungsart (BA), Verkäufernummer (VN), oder der tatsächliche Verkaufspreis sind sichtbar.

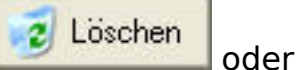

**Hinweis**: Falsche Buchungen können durch einen Klick auf durch Drücken der F8 Taste gelöscht werden, sofern der angemeldete Benutzer die entsprechende Berechtigung besitzt.

Diese Möglichkeit sollte mit sehr viel Bedacht angewendet werden, da sie nicht rückgängig gemacht oder nachvollzogen werden kann!

### 3.13.5 Salesreport über manuelle Buchungen erzeugen

• Manuelle Verkaufsbuchungen, die nicht über die Kassenabschlüsse generiert worden sind, können als SLSRPT (Salesreport) erzeugt werden.

#### **Funktionsweise:**

Diese Verkaufsbuchungen werden über "Artikel" => "Extras" => "Buchen/Preise bearbeiten" => "Einzeln buchen" durchgeführt.

Die neue Option "In Sales-Reports übernehmen" muss hierbei angehakt werden.

Beim erneuten Auftruf "Einzeln buchen" ist der Schalter "In Sales-Reports übernehmen" bereits vorbelegt. Dies erleichtert das erfassen.

Folgende Buchungen können hierbei berücksichtigt werden:

- "VR": Verkauf
- "DG": Dreingaben
- "EB": Eigenbedarf
- "PV": Personalverkauf (Menge ist positiv)
- "UT": Umtausch
- "RK": Rücknahme
- "DK": Reklamation (Menge ist negativ)

Der Sales-Report wird automatisch mit dem entsprechenden "EDI-Task" an die Lieferanten übergeben.

| nzeln buchen  |                                                                                |
|---------------|--------------------------------------------------------------------------------|
| Buchungsart   | VR Verkauf                                                                     |
| Buchungsdatum | 29.08.2013 - Sparte EH -                                                       |
| Filiale Nr.   | 1 Laupheim                                                                     |
| Verkäufer Nr. | 8 - Rummel, Eddy                                                               |
|               | In 'Sales Reports' übernehmen                                                  |
| Menge         | De-/Aktiviert die Übernahme Buchungen in Edi Sales Reports.                    |
| Adress-ID     | Historia                                                                       |
| VK effektiv   | Es können nur Buchungen mit folgenden Buchungsart in Sales Report übernommen w |
| Artikel-ID    | "VR": Verkauf                                                                  |
|               | "EB": Eigenbedarf                                                              |
| VK regulär    | "PV": Personalverkauf (Sales Report Menge ist positiv)                         |
| Bezeichnung   | "RK": Rücknahme                                                                |
| Warengruppe   | "DK": Reklamation (Sales Report Menge ist negativ)                             |
|               |                                                                                |
|               | <shift-f9> -</shift-f9>                                                        |
|               | letzte Buchungen                                                               |
|               | anzeigen                                                                       |
|               |                                                                                |
|               | OK Abbruch                                                                     |
|               |                                                                                |

Einzeln buchen

Eindeutige ID: #1043 Verfasser: WebMaster Letzte Änderung: 2016-09-15 09:15